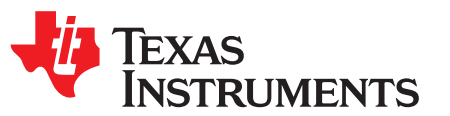

# WiLink<sup>™</sup> WLAN IP Real-Time Tuning Tool (RTTT)

This user's guide describes the TI RTTT software application that operates, tests, debugs, and calibrates the Wi-Fi® IP during development of WL127x, WL128x, and WL18xx TI wireless connectivity chipsets. This guide describes the RTTT modes of operation, connection and firmware download steps, and how to use the graphical user interface (GUI) to transmit, receive, and manipulate WLAN packets.

#### Contents

| 1                                  | Requir   | ements                                   | 3  |
|------------------------------------|----------|------------------------------------------|----|
|                                    | 1.1      | System Requirements                      | 3  |
|                                    | 1.2      | Configuration Requirements               | 3  |
| 2                                  | Installa | ation                                    | 4  |
| 3                                  | Modes    | of Operation                             | 4  |
|                                    | 3.1      | Serial Port Mode                         | 5  |
|                                    | 3.2      | USB Over Android Debug Bridge (ADB) Mode | 5  |
|                                    | 3.3      | Operational Mode                         | 6  |
| 4                                  | Conne    | ction and Firmware Download              | 6  |
|                                    | 4.1      | Register Reads and Writes                | 8  |
|                                    | 4.2      | Power Mode Menu                          | 8  |
|                                    | 4.3      | Antenna Mode Menu                        | 9  |
| 5                                  | TX Ta    | b                                        | 11 |
|                                    | 5.1      | TX Packets Section                       | 11 |
|                                    | 5.2      | TX Tab Overall Output Power Area         | 12 |
|                                    | 5.3      | TX Tab Tones Area                        | 12 |
|                                    | 5.4      | TX Duty Cycle Configuration              | 13 |
|                                    | 5.5      | Output Power Test on the WiLink 8 Device | 14 |
| 6                                  | RX Ta    | b                                        | 15 |
|                                    | 6.1      | RX Statistics Area                       | 15 |
|                                    | 6.2      | Sensitivity Measurements                 | 15 |
| Appendix A Terms and Abbreviations |          | Terms and Abbreviations                  | 17 |
|                                    |          |                                          |    |

#### List of Figures

| 1  | RTTT Icon                                                       | 4  |
|----|-----------------------------------------------------------------|----|
| 2  | RT^3 Main Working Window                                        | 4  |
| 3  | Settings Area With Serial Port Selected                         | 5  |
| 4  | Settings Area With USB Over ADB Mode Selected                   | 5  |
| 5  | Settings Area With Operational Mode Selected                    | 6  |
| 6  | RT^3 Main Working Window After Connection and Firmware Download | 6  |
| 7  | Selecting the Firmware Files to Download                        | 7  |
| 8  | Downloading Firmware Message                                    | 7  |
| 9  | Packet Types for Channel 7                                      | 8  |
| 10 | Read and Write Registers                                        | 8  |
| 11 | Power Mode Menu                                                 | 9  |
| 12 | Antenna Mode Area of the RT^3 Window                            | 9  |
| 13 | TI Module WL1837 Block Diagram                                  | 10 |
| 14 | TX Tab Display                                                  | 11 |

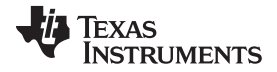

| 12 |
|----|
| 12 |
| 13 |
| 14 |
| 15 |
| 16 |
|    |

## List of Tables

| 1 | Antenna Mode Supported Configuration | 9  |
|---|--------------------------------------|----|
| 2 | TX Parameters                        | 11 |
| 3 | 20-MHz BW Rates                      | 13 |
| 4 | 20-MHz and 40-MHz BW Rates           | 13 |
| 5 | Terms and Abbreviations              | 17 |

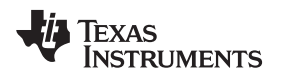

## 1 Requirements

## 1.1 System Requirements

The RTTT requires the following hardware and software:

- PC running Pentium<sup>®</sup> II (minimum requirements)
- Operating systems: Windows<sup>®</sup> 2000, Windows XP, Windows 7
- Serial communication port (RS-232) or USB port with UART-to-USB adapter (to enable the RS232 interface on the WiLink 8.0 IC, see the *WL18xx Hardware Integration Users Guide* [SWRU437])
- For WLAN TX validation, standard RF equipment (such as a power meter, spectrum analyzer, vector signal analyzer, or a combined tester such as Litepoint<sup>™</sup> IQxeI<sup>™</sup>) for TX output power, WLAN mask, and EVM measurements.
- For WLAN RX validation, a vector signal generator to generate WLAN packets for the IC to analyze.

Debug and calibration tools for WLAN and *Bluetooth*<sup>®</sup> require four UART ports. The most efficient way to drive these ports to the PC is to use a UART-to-USB converter (not included in the wireless tools package). TI recommends using the <u>WL18XXCOM82SDMMC</u> adapter with the TI <u>WL1837MODCOM8I</u> module or <u>WL1835MODCOM8B</u> module on the COM8 board.

**NOTE:** Multiple UART-to-USB adapters are available on the market, such as the <u>FTDI Chip™</u> development modules.

## 1.2 Configuration Requirements

The RTTT application for the <u>WiLink 8 WLAN NLCP package release</u> requires the latest versions of the following configuration files:

- WiLink 8 WLAN firmware
- WiLink 8 WLAN .ini files
- WL128x firmware:
  - wl128x-fw-4-mr.bin
  - wl128x-fw-4-sr.bin
  - wl128x-fw-4-plt.bin
  - WL128x INI files
- WL127x firmware:
  - wl127x-fw-4-mr.bin
  - wl127x-fw-4-sr.bin
  - wl127x-fw-4-plt.bin
  - WL127x INI files

The installation files are located in the directory named *Wireless Tools* at the installation path configured during installation. By default, the files are located at the following path:

C:\Program Files (x86)\Texas Instruments\Wireless Tools

**NOTE:** Throughout this document, the directory in which the installation files reside is referred to as the *Installation directory*.

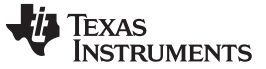

#### Installation

#### 2 Installation

The RTTT application is part of the TI wireless tools package release. When the wireless tools package is installed, the RTTT icon is created in the Texas Instrument\Wireless Tools folder at Start $\rightarrow$ Programs and on the desktop (see Figure 1).

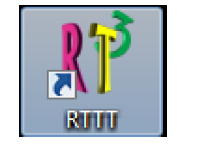

Figure 1. RTTT Icon

To start the RTTT application, double-click the RTTT icon. The software initializes and displays the RT^3 main working window (see Figure 2).

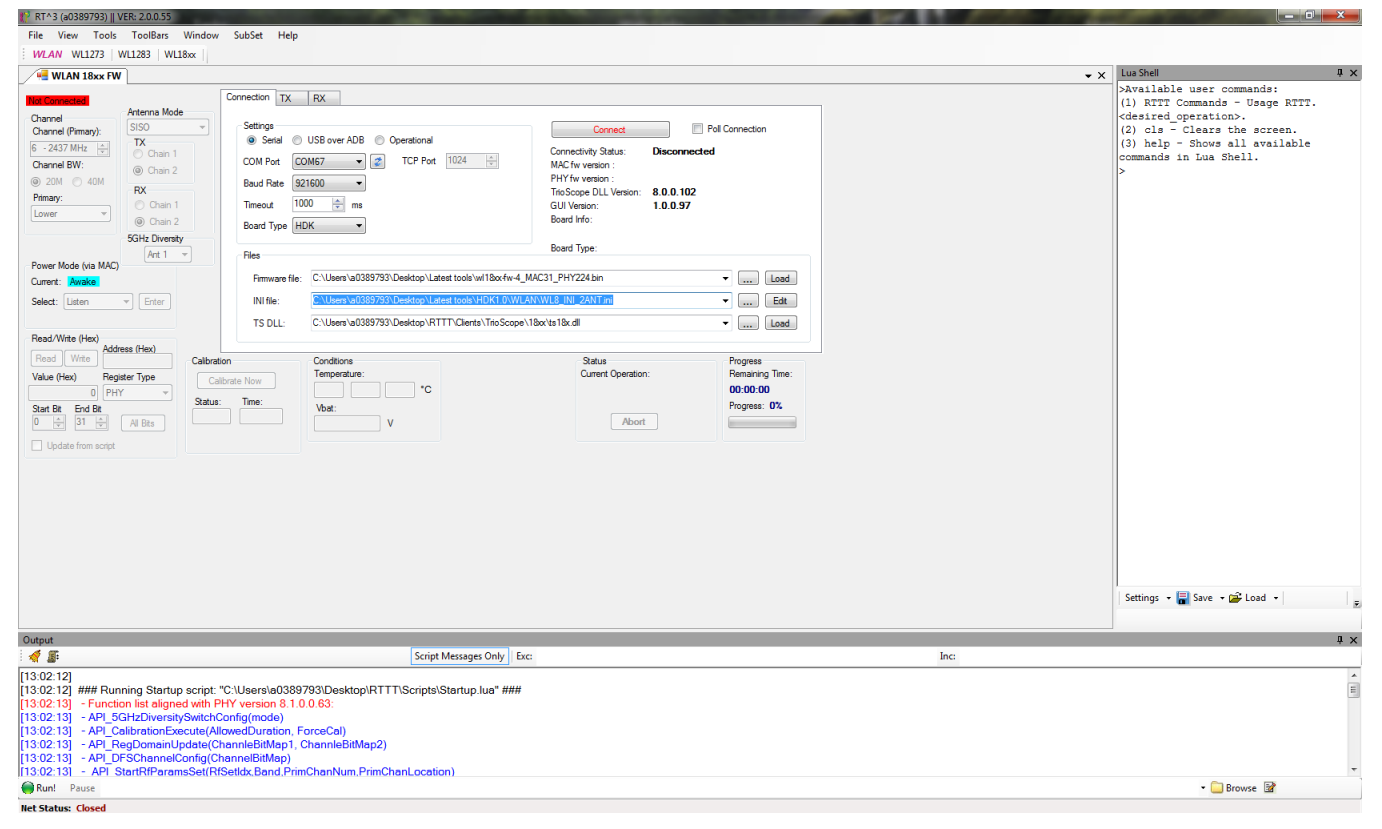

Figure 2. RT^3 Main Working Window

## 3 Modes of Operation

The RTTT includes the following modes of operation:

Serial port

4

- USB over Android<sup>®</sup> debug bridge (ADB)
- Operational mode

The modes are selected in the Settings area on the Connection tab of the main working window.

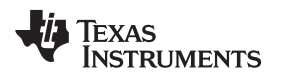

#### 3.1 Serial Port Mode

The serial port mode provides a direct PC connection of the WLAN IP through the RS-232 interface, typically using a UART-to-USB bridge. This mode allows firmware download and full operation of the Wi-Fi IP in TX and RX modes. The serial port mode is also the default debug option on the Windows platform used to operate the device in Wi-Fi TX and RX mode, carrier wave (CW), and using the read/write registers.

Modes of Operation

Figure 3 shows the Settings area with Serial port mode selected.

| Settings<br>Serial | USB over ADB Operational |
|--------------------|--------------------------|
| CO M Port          | COM5                     |
| Baud Rate          | 921600 -                 |
| Timeout            | 1000 ms                  |
| Board Type         | HDK •                    |

Figure 3. Settings Area With Serial Port Selected

# 3.2 USB Over Android Debug Bridge (ADB) Mode

The USB over ADB mode provides a connection to the IC through the ADB on Android systems. This mode allows read and write of internal IC registers and firmware globals after the firmware is downloaded by the host processor.

To enter the USB over ADB mode using the WLAN SDIO interface in a processor shell window terminal, perform the following steps at the command prompt:

- 1. Type *adb root* and press Enter.
- 2. Type adb remount and press Enter.
- 3. Type adb shell and press Enter.
- To enable the bridge, in the adb shell enter:

asi /sys/kernel/debug/ieee80211/phy\*/wlcore/mem &

The following message displays, identifying the adb device:

```
root@sdisl:/ # * daemon not running. starting it now on port 5038 *
* daemon started successfully *
List of services attached
command failed: Device or resource busy (-16)
```

Figure 4 shows the Settings area with USB over ADB mode selected and read and write registers.

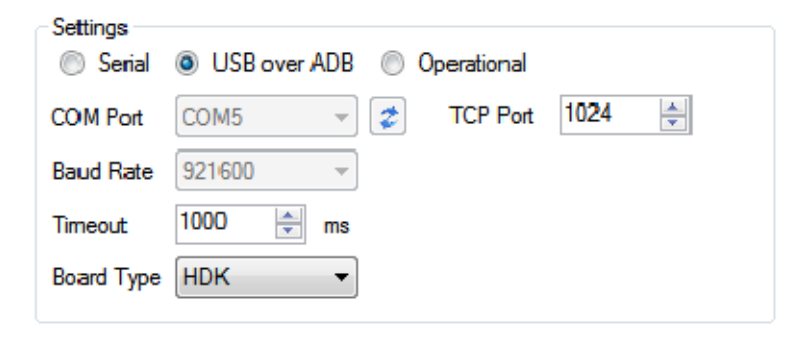

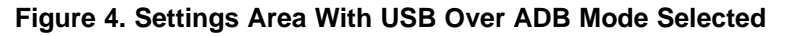

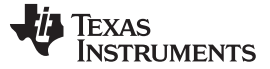

#### 3.3 Operational Mode

On Linux<sup>®</sup> platforms, the WLAN firmware is downloaded by the SDIO driver to the WiLink 8 device while in operational mode. RTTT operational mode provides a debug connection to the IC using the dedicated RS-232 interface to the read and write registers.

To enable debug capabilities, such as writing and reading registers and firmware globals, use the RTTT operational mode.

Figure 5 shows the Settings area with Operational mode selected.

| Settings   | Operational            |
|------------|------------------------|
| COM Port   | COM5 👻 🌮 TCP Port 1024 |
| Baud Rate  | 921600 👻               |
| Timeout    | 1000 ms                |
| Board Type | HDK •                  |

Figure 5. Settings Area With Operational Mode Selected

#### 4 Connection and Firmware Download

The Connection tab connects the application to a target system-on-chip (SoC) and includes the connection group, which sets the correct port from the available host-PC serial ports as well as the appropriate baud rate (see Figure 6).

| RT^3 (x0152374)    VER: 1                                                                                                    | 2.0.0.55                                                                                          |                                                                                        |                                                                                                    | 100 C                                                                                                    |                                                                                                    |
|----------------------------------------------------------------------------------------------------|---------------------------------------------------------------------------------------------------|----------------------------------------------------------------------------------------|----------------------------------------------------------------------------------------------------|----------------------------------------------------------------------------------------------------|----------------------------------------------------------------------------------------------------|
| File View Tools To                                                                                                    | oolBars Window                                                                                    | SubSet Help                                                                            |                                                                                                    |                                                                                                    |                                                                                                    |
| WLAN WL1273 WL12                                                                                                    | 283 WL18xx                                                                                        |                                                                                        |                                                                                                    |                                                                                                    |                                                                                                    |
| WLAN 18xx FW                                                                                                    |                                                                                                   |                                                                                        |                                                                                                    |                                                                                                    |                                                                                                    |
| Connected with FW<br>Channel<br>Channel (Pirmary):<br>6 - 2437 MHz →<br>Channel BW:<br>③ 20M ④ 40M<br>Primary:<br>Lower ↓<br>5G | tenna Mode<br>SO<br>X<br>Chain 1<br>Chain 2<br>X<br>Chain 2<br>Chain 2<br>Chain 2<br>Hz Diversity | Settings<br>Settings<br>Serial<br>COM Port<br>Baud Rate<br>92<br>Timeout<br>Board Type | Bx       USB over ADB       M32       IG00       Image: Second second se | Disconnect<br>Connectivity Status:<br>MAC fw version :<br>PHY fw version :<br>TrioScope DLL Version:<br>GUI Version:<br>Board Info:<br>Board Type: | <ul> <li>✓ Poll Connection</li> <li>Connected</li> <li>8.9.0.0.39</li> <li>Rev 8.2.0.0.228 (FDSP: 1.162)</li> <li>8.0.0.102</li> <li>1.0.97</li> <li>SP    PG 2.2</li> <li>PDI 2    183x or 180x</li> </ul> |
| Power Mode (via MAC)                                                                                                    | Ant 1 🔻                                                                                           | Files                                                                                  |                                                                                                    |                                                                                                    |                                                                                                    |
| Current: Awake                                                                                                    |                                                                                                   | Firmware file:                                                                         | C:\Users\x0152374\Desktop\FW\8.5\wilink8-wlan-wl18x                                                                                                    | x_fw\wl18xx-fw-4.bin                                                                                                    |                                                                                                    |
| Select: Listen 💌                                                                                                    | Enter                                                                                             | INI file:                                                                              | C:\Users\x0152374\Desktop\FW\8.5\WL1835MOD_INI                                                                                                    | ini                                                                                                    |                                                                                                    |
|                                                                                                    |                                                                                                   | TS DLL:                                                                                | C:\Users\x0152374\Desktop\RTTT\Clients\TrioScope\1                                                                                                    | 8xx\ts18x.dll                                                                                                    | Load                                                                                                    |
| Read/Write (Hex)                                                                                                    | (Jaw)                                                                                             |                                                                                        |                                                                                                    |                                                                                                    |                                                                                                    |
| Read     Write     Address (i       Value (Hex)     Register 1       0     PHY       Start Bit     End Bit       0     31 +     | Hex)<br>Type<br>Calibration<br>Calibration<br>Status:<br>I Bits                                   | te Now                                                                                 | Conditions<br>Temperature:<br>Vbat:<br>V                                                                                                    | Status<br>Current Operation<br>Abort                                                                                                    | Progress<br>Remaining Time:<br>00:00:00<br>Progress: 0%                                                                                                    |
| Update from script                                                                                                    |                                                                                                   |                                                                                        |                                                                                                    |                                                                                                    |                                                                                                    |

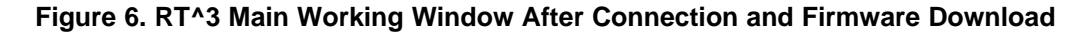

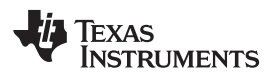

- To connect the RTTT application to the SoC, perform the following steps:
- 1. In the Settings area of the Connection tab, set the COM port and baud rate fields.

NOTE: The default baud rate is 921600 but can be updated to 3M.

- 2. In the Files area of the Connection tab, set the firmware and INI file from the git folder.
  - (a) Click the firmware and INI file path and browse to the location of the file, as shown in Figure 7.

| Files          |                                                                                          |          |
|----------------|------------------------------------------------------------------------------------------|----------|
| Firmware file: | C:\Users\Desktop\FW\8.5\wilink8-wlan-wl1&ox_fw\wl1&oxfw-4.bin                            | <br>Load |
| INI file:      | C:\Users\Desktop\FW\8.5\WL1835MOD_INI.ini                                                | <br>Edit |
| TS DLL:        | C:\Program Files (x86)\Texas Instruments\Wireless Tools\RTTT\Clients\TrioScope\1&x.dll - | <br>Load |

#### Figure 7. Selecting the Firmware Files to Download

(b) Click Load. The RTTT application begins downloading the firmware files entered in the previous steps (see Figure 8).

| 310103                             | 1000033 |
|------------------------------------|---------|
| 61%                                | ×       |
| Downloading Firmware to device     |         |
| You may cancel download by hitting | Cancel  |
|                                    |         |
| Cancel                             |         |
|                                    |         |

Figure 8. Downloading Firmware Message

- 3. To select a channel, in the Channel area select the channel number/frequency from the Channel (Primary) list box.
- 4. To select the channel bandwidth, in the Channel area, click the 20M or 40M button. If the Channel BW is set to 40 MHz, the Primary list box becomes active. Select Upper or Lower channel. Figure 9 shows the packet types for Channel 7.

**NOTE:** Upper and lower selection is with respect to the primary channel.

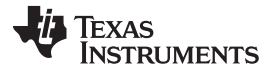

#### Connection and Firmware Download

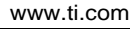

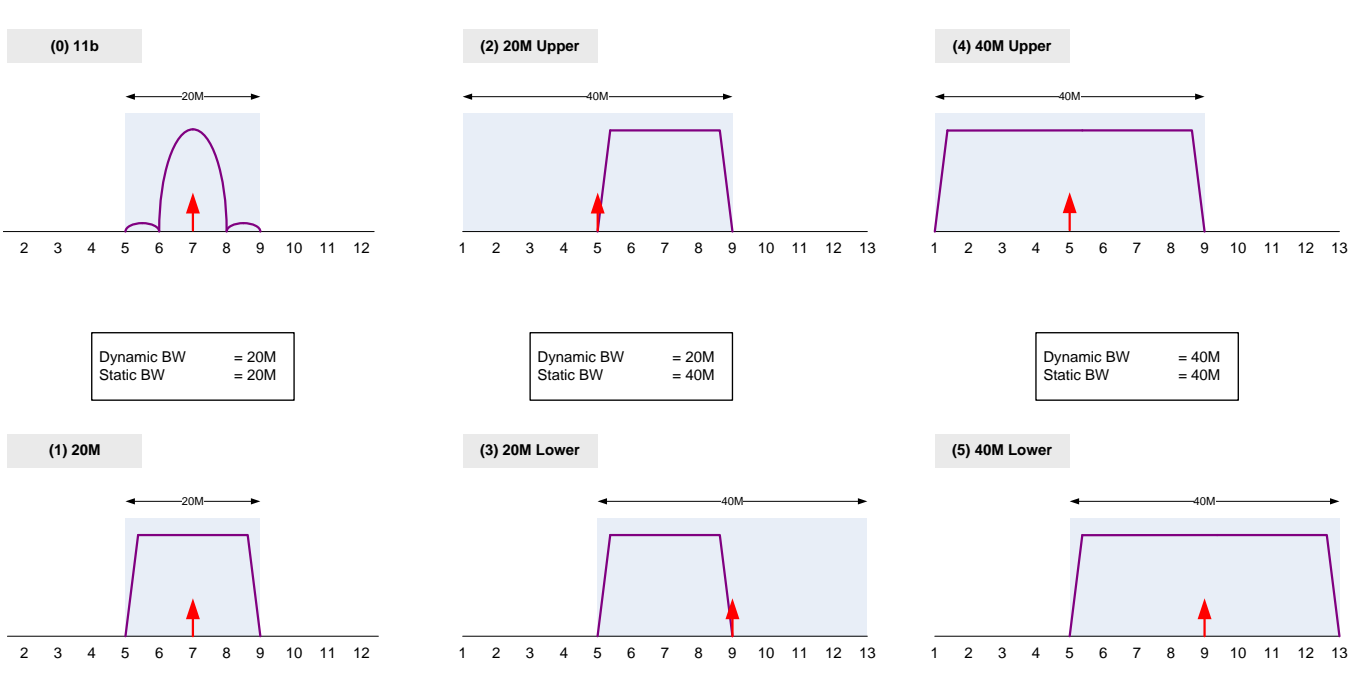

Figure 9. Packet Types for Channel 7

# 4.1 Register Reads and Writes

Figure 10 shows the Read/Write [Hex] area, used to select read and write registers.

| Read/Write (Hex) Read Write Address (Hex) |  |  |  |  |
|-------------------------------------------|--|--|--|--|
| Value (Hex) Register Type                 |  |  |  |  |
| 0 PHY 🔽                                   |  |  |  |  |
| Start Bit End Bit<br>0 💽 31 💮 All Bits    |  |  |  |  |
| Update from script                        |  |  |  |  |

Figure 10. Read and Write Registers

## 4.2 Power Mode Menu

Figure 11 shows the Power Mode (via MAC) area, which contains the Select menu for the WLAN SoC. The Select menu lists the following power mode options:

- Awake mode (default)
- Listen mode

8

• Energy low power (ELP) mode

NOTE: TX can be set in awake mode only (for more information on TX, see Section 5, TX Tab).

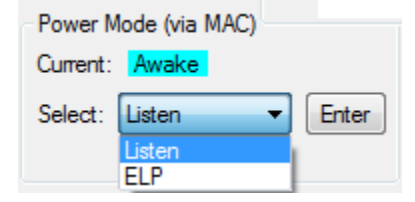

Figure 11. Power Mode Menu

#### 4.2.1 Awake Mode

In awake mode, MAC, PHY, and DRPw are fully active, and various RTTT functions are all active.

#### 4.2.2 Listen Mode

In listen mode, MAC and PHY are awake on Beacon profile mode.

#### 4.2.3 ELP Mode

In ELP mode, MAC, PHY, and DRPw are in shutdown mode. The WiLink SoC cannot receive or transmit packets.

To exit ELP mode, click the Exit ELP pop-up window that appears on mode entry.

While in ELP mode, the WiLink WLAN IP operates on slow clock only.

## 4.3 Antenna Mode Menu

Figure 12 shows the Antenna Mode area, used to select the antenna mode. MIMO and SISO antenna configurations are available at the 20-MHz bandwidth.

| Antenna Mode   |
|----------------|
| 5150           |
| TX<br>Chain 1  |
| Ochain 2       |
| RX             |
| Chain 1        |
| Chain 2        |
| 5GHz Diversity |
| Ant 1 💌        |

#### Figure 12. Antenna Mode Area of the RT^3 Window

#### 4.3.1 Supported Antenna Configuration

Table 1 describes the supported antenna mode configurations.

| Antonna Modo | Т         | X         | RX        |           |  |
|--------------|-----------|-----------|-----------|-----------|--|
| Antenna wode | Chain 1   | Chain 2   | Chain 1   | Chain 2   |  |
| 5-GHz SISO   | Х         | A Band    | Х         | A Band    |  |
| 2.4-GHz SISO | Х         | BG2       | Х         | BG2       |  |
| 2.4-GHz MIMO | BG1 + BG2 | BG1 + BG2 | BG1 + BG2 | BG1 + BG2 |  |

#### Table 1. Antenna Mode Supported Configuration

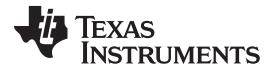

Connection and Firmware Download

RF\_ANT1 is the main antenna for 2.4-GHz SISO and the default antenna for the 5 GHz on the WL1837 and WL1807 modules.

RF\_ANT2 is a MIMO-only (MCS8 to MCS15) secondary antenna for 2.4-GHz MIMO operation and can be a diversity antenna for the 5 GHz on the WL1837 and WL1807 modules.

Figure 13 shows an example of the antenna connection that covers all antenna mode configurations.

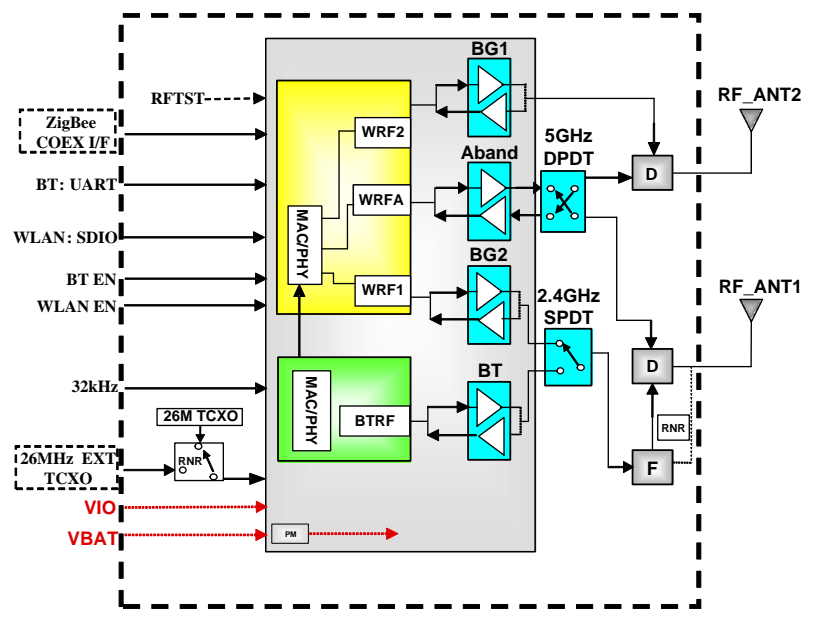

Figure 13. TI Module WL1837 Block Diagram

#### 4.3.2 5-GHz Diversity (WL1837MOD and WL1807MOD Only)

Antenna selection is controlled by the WLAN IP internal antenna diversity algorithm, based on the link quality of each antenna.

To test the mechanism:

- 1. After downloading the firmware, set the 5-GHz channel.
- 2. In the Antenna Mode area of the main working window, select Ant 1 or Ant 2 (see Figure 12) from the 5GHz Diversity drop-down menu.
- 3. Perform a channel tune calibration by setting the same channel number or selecting the 20M or 40M Channel BW button.

For example:

- 1. Select channel 5200 MHz.
- 2. Select Ant1 in the 5-GHz Diversity area.
- 3. Select channel 5200 MHz.

## 5 TX Tab

Figure 14 shows the WLAN 18xx FW TX tab.

| Connection TX RX                                  |                                 |                          |
|---------------------------------------------------|---------------------------------|--------------------------|
| Packets                                           | Overall Output Power            | CLPC (Ext. FEM)          |
| 🔘 Single 🔘 Series 💿 Continuous                    |                                 | Enable CLPC Reset        |
| Rate: MCS7 SGI Scramble                           | 30.000                          | 0 🔹                      |
| Preamble: Mixed Mode  V Incr SeqNum               | Analog Setting: 0 🔶 🔲 Lite Mode | Range CLPC [dB]          |
| BW:      20M      40M     Dual Str     CCA Enable | Antenna: Auto                   | 0 dB                     |
| Type: Data 💌 Seed 135 🛬                           |                                 | 1 dB                     |
| Size: 100 🖨 Bytes Constant Data 124               |                                 | 2 dB                     |
| Amount: 1 🚖 Packets Duty Cycle: %                 |                                 | 3 dB                     |
|                                                   |                                 | Tones                    |
| Delay: 220 🚔 µSec                                 |                                 | Silence                  |
| Seurce MAC Address: 00:00:DE:DE:BE:BE             |                                 | Carrier Feedthrough      |
| Source MAC Address. GO.OD.D.E.D.E.D.E.            | Start Tx Packet (Cont.)         | Single Tone              |
| Destination MAC Address: 12:34:56:78:90:AB        |                                 | Bin Idx 0 🚔 Gain Idx 0 🚔 |

Figure 14. TX Tab Display

# 5.1 TX Packets Section

Table 2 describes the TX parameters.

| Parameter                         | Description                                                                                                |
|-----------------------------------|----------------------------------------------------------------------------------------------------|
|                                   | Single/Series: The number of packets to broadcast is set by the Amount parameter.                          |
| Mode                              | Continuous: Packets are broadcast continuously while transmission is ongoing (Start TX packet is pressed). |
|                                   | 802.11b: 1M and 2M DSSS, 5.5 and 11M CCK                                                                   |
| Rate                              | 802.11a/g: 6M, 9M, 12M, 18M, 24M, 36M, 48M, 54M OFDM                                                       |
|                                   | 802.11n: MCS0-15                                                                                           |
| Туре                              | Not used                                                                                                   |
| Sizo                              | Minimum: 24 bytes                                                                                          |
| Size                              | Maximum: 4065 bytes                                                                                        |
| Amount                            | Available values: 1 to 10,000 packets                                                                      |
|                                   | Delay between packets:                                                                                     |
| Delay                             | Minimum: 220 µs                                                                                            |
|                                   | Maximum: 1000000 µs                                                                                        |
|                                   | Short/long: (802.11b rates, except 1M DSSS – only long Preamble allowed)                                   |
| Preamble                          | OFDM (802.11a/g rates)                                                                                     |
|                                   | Mixed-mode/Greenfield (802.11n rates)                                                                      |
| SGI                               | SGI: Short guard interval (only for 11n)                                                                   |
|                                   | Checked: Short guard interval                                                                              |
|                                   | Unchecked: Long guard interval                                                                             |
| Source/Destination MAC<br>Address | Set as 6 bytes in format: xx:xx:xx:xx:xx                                                                   |

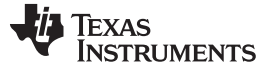

## 5.2 TX Tab Overall Output Power Area

The Overall Output Power area of the WLAN 18xx FW TX tab controls output power using a slider or a menu, allowing the desired power level to be set manually in dBm. To deliver maximum power to the antenna, select 30.000 dBm power and check the SoC Limits box.

To pass regulatory certification, additional power limitations are required on specific channels. To enable the limitations specified by the .INI file, click the Channel Limits box (for more information on power limits, see the <u>WL18xx INI File User Guide</u>.

Figure 15 shows the Overall Output Power area.

| Overall Output Power            |  |  |  |  |
|---------------------------------|--|--|--|--|
| ● dBm                           |  |  |  |  |
| 30.000                          |  |  |  |  |
| Analog Setting: 0 🗦 🔲 Lite Mode |  |  |  |  |
| Antenna: 🗛 🔽 Channel Limits     |  |  |  |  |

Figure 15. Overall Output Power Area

**NOTE:** Analog Setting, Antenna, dBPsat, and Lite Mode are for internal TI use only.

# 5.3 TX Tab Tones Area

Figure 16 shows the Tones area of the TX tab.

| Tones                    |
|--------------------------|
| Silence                  |
| Carrier Feedthrough      |
| Single Tone              |
| Bin Idx 0 🚔 Gain Idx 0 🚔 |

Figure 16. TX Tones Area

To create and transmit the CW of a signal, select one of the following tone options and then click the Start TX Packet (Cont.) button on the TX tab:

- Silence: TX chain is ON and operational, but no signal is transmitted.
- Carrier Feedthrough: TX chain is ON and operational, and the LO is transmitted.
- Single Tone: TX chain is ON and operational, and a sinusoidal signal is transmitted with the following configuration options
  - Analog gain step
  - Offset from the carrier frequency (in OFDM bins)

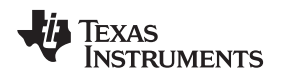

## 5.4 TX Duty Cycle Configuration

Figure 17 shows the Type, Size, Amount, and Delay options (highlighted in red) used to set the duty cycle in the Packets area of the TX tab.

| 🎁 RT^3 (x0152374)    VER: 2.0.0.55                                                                                                    |                                                                                                    | and the second second sec |                                                                                                    |
|----------------------------------------------------------------------------------------------------|----------------------------------------------------------------------------------------------------|----------------------------------------------------------------------------------------------------|----------------------------------------------------------------------------------------------------|
| File View Tools ToolBars Window                                                                                                    | SubSet Help                                                                                                    |                                                                                                    |                                                                                                    |
| WLAN WL1273   WL1283   WL18xx                                                                                                    |                                                                                                    |                                                                                                    |                                                                                                    |
| WLAN 18xx FW                                                                                                    |                                                                                                    |                                                                                                    |                                                                                                    |
| Connected with FW<br>Channel<br>Channel (Pirmary):<br>6 - 2437 MHz ↔<br>Channel BW:<br>© 20M ○ 40M<br>Primary:<br>Lower ↓<br>Power Mode (via MAC)<br>Current: Awake<br>Select: Listen ♥ Enter<br>Read/Write (Hex) | Connection       TX       RX         Packets       Single       Series       Continuous         Rate:       MCS3< | Overall Output Power<br>dBm dBPsat SoC Limits<br>30.000<br>Analog Setting:<br>Analog Setting:<br>Channel Limits<br>Start Tx Packet (Cont)                                                                                                    | CLPC (Ext. FEM)<br>Enable CLPC Reset<br>Range CLPC [dB]<br>0 dB<br>1 dB<br>2 dB<br>3 dB<br>Tones<br>© Silence<br>© Camier Feedthrough<br>© Single Tone<br>Bin Idx 0 s Gain Idx 0 s |
| Read Write Calibrati                                                                                                    | on Conditions<br>Temperature:                                                                                     | Status<br>Current Operation:                                                                                                    | Progress<br>Remaining Time:                                                                                                    |
|                                                                                                    |                                                                                                    |                                                                                                    | 00:00:00                                                                                                    |
| Start Bit End Bit<br>0                                                                                                    | Vbat:                                                                                                    | Abort                                                                                                    | Progress: 0%                                                                                                    |
| Update from script                                                                                                    |                                                                                                    |                                                                                                    |                                                                                                    |

Figure 17. Duty Cycle Control

For best TX performance, TI recommends setting the duty cycle of the device to less than 40% by selecting the correct packet length and delay time for a specific rate.

$$D.C[\%] = \frac{TxTime}{TxTime + Delay[\mu s]} = \frac{\frac{8 \times Size[Bytes]}{DataRate\left[\frac{bits}{s}\right]}}{\frac{8 \times Size[Bytes]}{DataRate\left[\frac{bits}{s}\right]} + Delay[\mu s]}$$
(1)

Based on Equation 1, Table 3 and Table 4 list calculated values for 30% DC at the most common rates.

#### Table 3. 20-MHz BW Rates

| Rate   | 20-MHz BW    |            |  |  |
|--------|--------------|------------|--|--|
|        | Size (Bytes) | Delay (μs) |  |  |
| 1DSSS  | 26           | 938        |  |  |
| 11CCK  | 143          | 700        |  |  |
| 54OFDM | 1539         | 583        |  |  |

#### Table 4. 20-MHz and 40-MHz BW Rates

| Rate  | 20-MHz BW    |            | 40-MHz BW    |            |  |
|-------|--------------|------------|--------------|------------|--|
|       | Size (Bytes) | Delay (µs) | Size (Bytes) | Delay (µs) |  |
| MCS0  | 218          | 705        | 429          | 700        |  |
| MCS7  | 1528         | 467        | 1365         | 280        |  |
| MCS15 | 1495         | 303        | —            | —          |  |

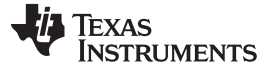

#### TX Tab

#### 5.5 Output Power Test on the WiLink 8 Device

The WiLink 8 device has an integrated power amplifier for the WLAN IP. The WiLink 8 device is characterized over PVT (process, voltage, temperature) to provide the maximum possible power to the antenna, while keeping the respective limits of the IEEE mask and EVM requirements.

Operational mode includes two possible output power levels:

- Maximum output power
- 8-dBm power (this mode is only set on the highest rate of the specific rate group 11b, 11g, or 11n), when the link is optimized for power consumption optimization.

The maximum output power is controlled by the device firmware. When setting the RTTT to maximum power in the slider, the power is automatically clipped to the maximum possible value that complies with IEEE requirement without user interference.

#### 5.5.1 TX Testing Procedure

To test the output power on the WiLink 8 device, perform the following steps (see Figure 18):

- 1. In the Overall Output Power area, select dBm mode.
- 2. Click the SoC Limits box to enable the SoC limits option.
- 3. Using the slider, select a power setting of 30 dBm (see Figure 18).
- 4. In the Packets area, select the appropriate values from the Rate, Size, and Delay menus.
- 5. In the Channel area, set the channel to perform full RF calibration before TX.
- 6. To transmit, click the Start TX Packet (Cont.) button.

| RT^3 (x0152374)    VER: 2.0.0.55                                                                                                    |                                                                      |                                 |                          |
|----------------------------------------------------------------------------------------------------|----------------------------------------------------------------------|---------------------------------|--------------------------|
| File View Tools ToolBars Window                                                                                                    | v SubSet Help                                                        |                                 |                          |
| WLAN WL1273   WL1283   WL18xx                                                                                                    |                                                                      |                                 |                          |
| WLAN 18xx FW                                                                                                    |                                                                      |                                 |                          |
| Connected with FW                                                                                                    | Connection TX RX                                                     |                                 |                          |
| Channel Antenna Mode                                                                                                    | Packets                                                              | Overall Output Power            | CLPC (Ext. FEM)          |
| Channel (Pirmary):                                                                                                    | 🔘 Single 🔘 Series 💿 Continuous                                       | ◉ dBm ── dBPsat 🔽 SoC Limits    | Enable CLPC Reset        |
| 6 - 2437 MHz 🚽 🔘 Chain 1                                                                                                    | Rate: MCS3                                                           | 30.000                          |                          |
| One of the second second | Preamble: Mixed Mode   STBC  Incr Payload  Incr Payload  Incr SenNum | Analog Setting: 0 🚔 🔲 Lite Mode | Range CLPC [dB]          |
| Primary:  Chain 1                                                                                                    | BW:      20M      40M     Dual Str     CCA Enable                    | Antenna: Auto                   | 0 dB                     |
| Lower   Chain 2                                                                                                    | Type: Data 💌 Seed 135 💭                                              |                                 | 1 dB                     |
| 5GHz Diversity                                                                                                    | Size: 100 🖶 Bytes Constant Data 124                                  |                                 | 2 dB                     |
| Power Mode (via MAC)                                                                                                    | Amount: 1 Packets Duty Cycle: %                                      |                                 | Trans                    |
| Current: Awake                                                                                                    | Delay: 220 JuSec                                                     |                                 | Silence                  |
| Select: Listen   Enter                                                                                                    |                                                                      |                                 | Carrier Feedthrough      |
|                                                                                                    | Source MAC Address: 00:00:DE:DE:BE:BE                                | Start Tx Packet (Cont.)         | Single Tone              |
| Read/Write (Hex)                                                                                                    | Destination MAC Address: 12:34:56:78:90:AB                           |                                 | Bin Idx 0 🚔 Gain Idx 0 🚔 |
| Read Write Calibra                                                                                                    | tion Conditions                                                      | Status                          | Progress                 |
| Value (Hex) Register Type Ca                                                                                                    | librate Now                                                          | Current Operation:              | Remaining Time:          |
| 0 PHY   Status                                                                                                    | : Time:                                                              |                                 | DU:UU:UU                 |
| Start Bit End Bit 31 🔶 All Bits                                                                                                    | Vbat:                                                                | Abort                           |                          |
| Update from script                                                                                                    |                                                                      |                                 |                          |

Figure 18. WLAN 18xx FW Tab

#### 6 RX Tab

Figure 19 shows the RX tab.

| Connection TX                                                                                                    | RX      |                                                                    |   |                                                   |                   |
|----------------------------------------------------------------------------------------------------|---------|--------------------------------------------------------------------|---|---------------------------------------------------|-------------------|
| Control <ul> <li>Operational Mode</li> <li>Statistics Mode</li> <li>Reset Statistics</li> <li>Issue Ack</li> </ul> | de<br>s | RX Statistics<br>PER<br>Total<br>Good<br>FCS Error<br>MAC Mismatch |   | Polling (display update)<br>Interval: 1500 💮 mSec |                   |
|                                                                                                    |         | Total RSSI                                                         | 0 |                                                   |                   |
|                                                                                                    |         | RSSI at ANT                                                        | 0 | RX Mac Address                                    |                   |
|                                                                                                    |         |                                                                    |   | Rx Filter                                         |                   |
|                                                                                                    |         |                                                                    |   | Source MAC Address:                               | FF:FF:FF:FF:FF    |
|                                                                                                    |         |                                                                    |   | Destination MAC Address:                          | DE:AD:BE:EF:00:00 |
|                                                                                                    |         |                                                                    |   |                                                   |                   |

Figure 19. RX Tab

# 6.1 RX Statistics Area

The RX Statistics area displays the results of the received packet counters and the quantities of the packet types (good, FCS error, MAC mismatch) received since the last statistics reset as follows:

- Packet error rate (PER): Calculated by dividing the amount of error packets by the amount of total packets
- Total: If the Total box is unchecked, the total number of packets received by the WLAN firmware is displayed; if the Total box is checked, the user can enter the number of expected packets.

For example, if an external packet generator is set to transmit 1000 packets, enter the same number (1000) in this box. This value is used by the RTTT application to compute PER.

- Good: Displays the number of good packets received since the last statistics reset
- FCS error: Displays the number of FCS error packets received since the last statistics reset
- MAC mismatch: Displays the number of packets with a destination address mismatch that are then configured by the filter

If the Rx filter box in the RX Mac Address area is checked, the Rx MAC Address filter is enabled to drop all packets with different MAC addresses than configured. Using FF:FF:FF:FF:FF:FF:FF is equivalent to filter disabled.

## 6.2 Sensitivity Measurements

Sensitivity is measured by configuring the device to RX statistics mode, transmitting the data from ESG, and collecting the statistics from the device.

The sensitivity can be calculated using the statistics from the device (number of transmitted packets, number of received packets, and the number of good packets).

The default mode of the device is Operational mode, in which the device receives packets but does not gather statistics.

RX Tab

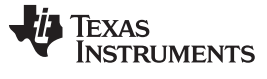

#### 6.2.1 Sensitivity Testing Procedure

RX Tab

To measure sensitivity, perform the following steps:

- 1. In the Control area of the WLAN 18xx FW RX tab, configure the device to Operational Mode.
- 2. In the Channel area, select the channel.
- 3. In the Control area of the WLAN 18xx FW RX tab, configure the device to Statistics Mode.
- 4. To clear the statistics from the device, click the Reset Statistics button.
- 5. Transmit the packets burst from the ESG.
- 6. Read the results (statistics) from the device.

Figure 20 shows the WLAN 18xx FW RX tab.

| WLAN 18xx FW                                                                                                    |                                                                                                    |                                                                                               |                                                                                                    |                                                         |
|----------------------------------------------------------------------------------------------------|----------------------------------------------------------------------------------------------------|-----------------------------------------------------------------------------------------------|----------------------------------------------------------------------------------------------------|---------------------------------------------------------|
| Connected with FV/     Anterna Mode       Channel (Pimrav)     SI30       6     2437 NHz       Channel SW:     Chain 1       © 7/IM     4/IM       Himay:     Chain 2       Lowor     Chain 2       Powor Mode tvo M/CO     Soloci:       Current:     Image       Soloci:     Lation | Donnection TX 11X<br>Control<br>© Operational Mode<br>© Statistice Mode<br>Feest Statistice<br>I kaue Aels | PK Statese<br>PER<br>I Iotal<br>Good<br>FCS Error<br>MAC Mismatch<br>Iotal HSSI<br>RSSI & ANT | Poling (daplay uptare)<br>Interval: 1500 🐨 mSec.<br>RX Mac Address<br>Rx File<br>Source MAC Address<br>Destination MAC Address. | FF:FF:FF:FF:FF:FF<br>D1:A1:41:41:41:40                  |
| Read/Write (I lex)     Address (Hex)       Read/Write (I lex)     Address (Hex)       Value (Hox)     Hogistor (ypc)       0     FHY       Start Bit     End Sr.       0     Start Sit       Implate from script                                                                      | Ibeton<br>Calibrate Now<br>atus: Time: Volat                                                               | na<br>dur::<br>*C<br>V                                                                        | Sinh is<br>Current Operation:<br>Abort                                                                                          | Progress<br>Remaining line:<br>00:00:00<br>Progress: 0% |

Figure 20. RX GUI

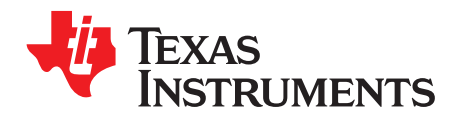

# Appendix A SWAU085E–July 2011–Revised September 2015

# Terms and Abbreviations

Table 5 lists terms and abbreviations.

| Term         | Description                                          |
|--------------|------------------------------------------------------|
| ADB          | Android debug bridge                                 |
| BD_ADDR      | Bluetooth device address                             |
| BER          | Bit error rate                                       |
| BT           | Bluetooth                                            |
| BW           | Bandwidth                                            |
| CW           | Carrier wave                                         |
| DRPw         | Digital radio processor (wideband)                   |
| ELP          | Energy low power                                     |
| FCS          | Frame check sequence                                 |
| HCI          | Host controller interface                            |
| Host/host PC | A PC connected to the device through the serial port |
| LMP          | Link manager protocol                                |
| LQM          | Link quality monitor                                 |
| MAC          | Medium access control                                |
| MCU          | Microcontroller unit                                 |
| MIMO         | Multiple input, multiple output                      |
| OSI          | Open Systems Interconnection model                   |
| PER          | Packet error rate                                    |
| PHY          | Physical layer of the OSI model                      |
| PVT          | Process, voltage, temperature                        |
| RF           | Radio frequency                                      |
| RSSI         | Received signal strength indication                  |
| RTTT         | WLAN Real-Time Tuning Tool                           |
| SDIO         | Secure digital input output                          |
| SGI          | Short guard interval                                 |
| SISO         | Single input, single output                          |
| SW           | Software                                             |
| SoC          | System-on-chip                                       |
| VS           | Vendor-specific                                      |

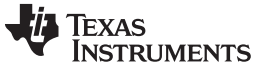

Page

# **Revision History**

#### Changes from D Revision (January 2014) to E Revision

| • | Changed organization of user's guide                                              | 1  |
|---|-----------------------------------------------------------------------------------|----|
| • | Deleted Rev 0.1                                                                   | 1  |
| • | Changed Section 1.1, System Requirements                                          | 3  |
| • | Added Section 1.2, Configuration Requirements                                     | 3  |
| • | Added Section 2, Installation                                                     | 4  |
| • | Changed Figure 2                                                                  | 4  |
| • | Added Section 3, Modes of Operation                                               | 4  |
| • | Deleted Drop Down Menus section                                                   | 5  |
| • | Changed Section 4, Connection and Firmware Download                               | 6  |
| • | Changed path of Rttt.exe in Section 4, Connection and Firmware Download           | 6  |
| • | Changed Figure 6                                                                  | 6  |
| • | Changed step 2 in Section 4, Connection and Firmware Download                     | 7  |
| • | Changed Figure 11                                                                 | 9  |
| • | Changed Table 1                                                                   | 9  |
| • | Changed RF_ANT2 range from MCS12 to MCS15 in Table 1                              | 10 |
| • | Changed Section 5, TX Tab                                                         | 11 |
| • | Deleted TX Dialog Box and RT3 Operation sections                                  | 11 |
| • | Changed minimum delay from 20 µs and DSSS from 2M in Table 2                      | 11 |
| • | Changed Section 5.2, TX Tab Overall Output Power Area                             | 12 |
| • | Changed Figure 17                                                                 | 13 |
| • | Changed Equation 1                                                                | 13 |
| • | Changed calculated values from 40% DC in Section 5.4, TX Duty Cycle Configuration | 13 |
| • | Changed Table 3                                                                   | 13 |
| • | Changed Table 4                                                                   | 13 |
| • | Changed Figure 18                                                                 | 14 |
| • | Changed Section 6, RX Tab                                                         | 15 |
| • | Changed Figure 19                                                                 | 15 |
| • | Changed Section 6.2, Sensitivity Measurements.                                    | 15 |
| • | Changed Figure 20                                                                 | 16 |
| • | Added Appendix A, Terms and Abbreviations                                         | 17 |
|   |                                                                                   |    |

WiLink is a trademark of Texas Instruments. Bluetooth is a registered trademark of Bluetooth SIG, Inc. FTDI Chip is a trademark of Future Technology Devices; International Limited. Android is a registered trademark of Google, Inc. Pentium is a registered trademark of Intel Corporation. Linux is a registered trademark of Linus Torvalds. Litepoint, IQxel are trademarks of LitePoint Corporation. Windows is a registered trademark of Microsoft Inc. Wi-Fi is a registered trademark of Wi-Fi Alliance. All other trademarks are the property of their respective owners.

#### **IMPORTANT NOTICE**

Texas Instruments Incorporated and its subsidiaries (TI) reserve the right to make corrections, enhancements, improvements and other changes to its semiconductor products and services per JESD46, latest issue, and to discontinue any product or service per JESD48, latest issue. Buyers should obtain the latest relevant information before placing orders and should verify that such information is current and complete. All semiconductor products (also referred to herein as "components") are sold subject to TI's terms and conditions of sale supplied at the time of order acknowledgment.

TI warrants performance of its components to the specifications applicable at the time of sale, in accordance with the warranty in TI's terms and conditions of sale of semiconductor products. Testing and other quality control techniques are used to the extent TI deems necessary to support this warranty. Except where mandated by applicable law, testing of all parameters of each component is not necessarily performed.

TI assumes no liability for applications assistance or the design of Buyers' products. Buyers are responsible for their products and applications using TI components. To minimize the risks associated with Buyers' products and applications, Buyers should provide adequate design and operating safeguards.

TI does not warrant or represent that any license, either express or implied, is granted under any patent right, copyright, mask work right, or other intellectual property right relating to any combination, machine, or process in which TI components or services are used. Information published by TI regarding third-party products or services does not constitute a license to use such products or services or a warranty or endorsement thereof. Use of such information may require a license from a third party under the patents or other intellectual property of the third party, or a license from TI under the patents or other intellectual property of TI.

Reproduction of significant portions of TI information in TI data books or data sheets is permissible only if reproduction is without alteration and is accompanied by all associated warranties, conditions, limitations, and notices. TI is not responsible or liable for such altered documentation. Information of third parties may be subject to additional restrictions.

Resale of TI components or services with statements different from or beyond the parameters stated by TI for that component or service voids all express and any implied warranties for the associated TI component or service and is an unfair and deceptive business practice. TI is not responsible or liable for any such statements.

Buyer acknowledges and agrees that it is solely responsible for compliance with all legal, regulatory and safety-related requirements concerning its products, and any use of TI components in its applications, notwithstanding any applications-related information or support that may be provided by TI. Buyer represents and agrees that it has all the necessary expertise to create and implement safeguards which anticipate dangerous consequences of failures, monitor failures and their consequences, lessen the likelihood of failures that might cause harm and take appropriate remedial actions. Buyer will fully indemnify TI and its representatives against any damages arising out of the use of any TI components in safety-critical applications.

In some cases, TI components may be promoted specifically to facilitate safety-related applications. With such components, TI's goal is to help enable customers to design and create their own end-product solutions that meet applicable functional safety standards and requirements. Nonetheless, such components are subject to these terms.

No TI components are authorized for use in FDA Class III (or similar life-critical medical equipment) unless authorized officers of the parties have executed a special agreement specifically governing such use.

Only those TI components which TI has specifically designated as military grade or "enhanced plastic" are designed and intended for use in military/aerospace applications or environments. Buyer acknowledges and agrees that any military or aerospace use of TI components which have *not* been so designated is solely at the Buyer's risk, and that Buyer is solely responsible for compliance with all legal and regulatory requirements in connection with such use.

TI has specifically designated certain components as meeting ISO/TS16949 requirements, mainly for automotive use. In any case of use of non-designated products, TI will not be responsible for any failure to meet ISO/TS16949.

| Products                     |                                 | Applications                  |                                   |  |
|------------------------------|---------------------------------|-------------------------------|-----------------------------------|--|
| Audio                        | www.ti.com/audio                | Automotive and Transportation | www.ti.com/automotive             |  |
| Amplifiers                   | amplifier.ti.com                | Communications and Telecom    | www.ti.com/communications         |  |
| Data Converters              | dataconverter.ti.com            | Computers and Peripherals     | www.ti.com/computers              |  |
| DLP® Products                | www.dlp.com                     | Consumer Electronics          | www.ti.com/consumer-apps          |  |
| DSP                          | dsp.ti.com                      | Energy and Lighting           | www.ti.com/energy                 |  |
| Clocks and Timers            | www.ti.com/clocks               | Industrial                    | www.ti.com/industrial             |  |
| Interface                    | interface.ti.com                | Medical                       | www.ti.com/medical                |  |
| Logic                        | logic.ti.com                    | Security                      | www.ti.com/security               |  |
| Power Mgmt                   | power.ti.com                    | Space, Avionics and Defense   | www.ti.com/space-avionics-defense |  |
| Microcontrollers             | microcontroller.ti.com          | Video and Imaging             | www.ti.com/video                  |  |
| RFID                         | www.ti-rfid.com                 |                               |                                   |  |
| OMAP Applications Processors | www.ti.com/omap                 | TI E2E Community              | e2e.ti.com                        |  |
| Wireless Connectivity        | www.ti.com/wirelessconnectivity |                               |                                   |  |

Mailing Address: Texas Instruments, Post Office Box 655303, Dallas, Texas 75265 Copyright © 2015, Texas Instruments Incorporated